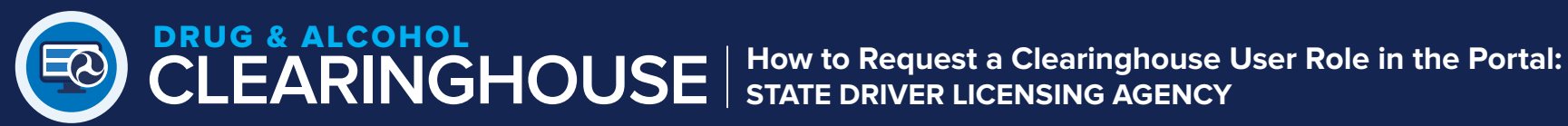

STEP **G** 

Click Add Role

to add it to vour

Requested Roles.

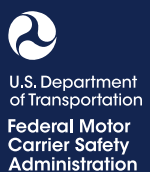

# **Requesting a Clearinghouse User Role in the FMCSA Portal**

STEP 3

### STEP 1

Visit https://portal. fmcsa.dot.gov/login and enter your user ID and password to log into the FMCSA Portal.

### STEP 2 Under Account

Management, select My Profile.

Select the Available Systems tab.

### STEP 4

Under Available Roles, select **DACH** from the drop down and then select General Query.

Note that if you do not see the DACH option, please contact clearinghouse@dot.gov for assistance.

## STEP 6

Click Update Profile. This will send a request to your organization coordinator (OC) who will need to approve the role. Once it is approved, it will be listed under Requested Roles with the "Approved" status.

If you need to determine the OC for your organization, contact the FMCSA Portal Registration Call Center for assistance at (800) 724-2811.

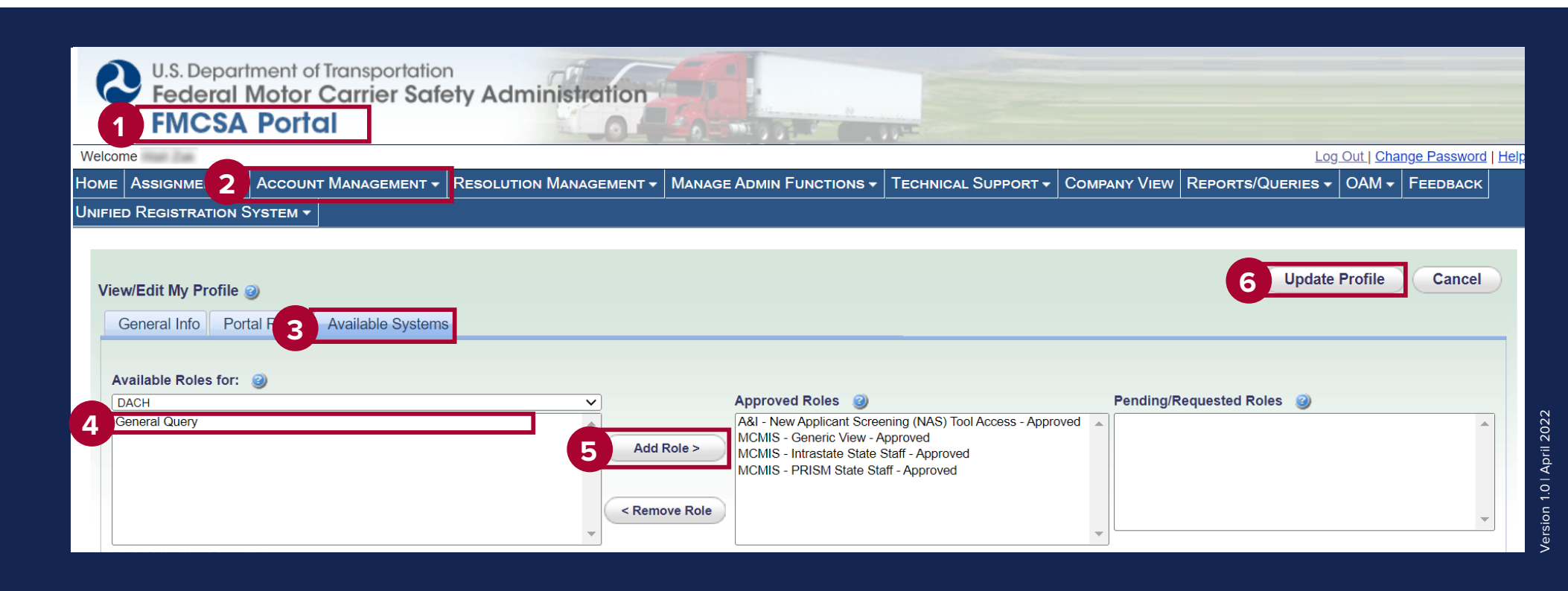